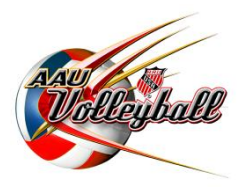

## Bulk Purchase AAU Memberships from AES Player Listing

Are you getting ready to play in an AAU Volleyball event for the first time this year? Do you already have all of your player information in AES for this year? You are now able to "Bulk Purchase" your AAU memberships at once using the information you have already entered into AES.

## INSTRUCTIONS

- 1. Log into your AES account at <u>www.advancedeventsystems.com</u>.
- 2. At the left of the page click on "Players." This will generate any information you have imported/input into Advanced Event Systems for the players within your club.

| Info                                 |                                     |              |                               |        |           |         |
|--------------------------------------|-------------------------------------|--------------|-------------------------------|--------|-----------|---------|
| Teams<br>Search By Name              |                                     |              | ×                             |        |           | 🗸 Verif |
| My Events Drag a column header and d | rop it here to group by that column |              |                               |        |           |         |
| Register                             | ✓ First Name ▲                      | ✓ Birth Date | <ul> <li>Grad year</li> </ul> | V USAV | ~ AAU     |         |
| MEMBERS                              | Gabriela                            | 1/30/2005    |                               |        | 4760567   |         |
| Staff mill                           | Kiven                               | 211/2018     |                               |        | 47071047  |         |
| nagement                             | Amaya                               | 105/2004     |                               |        | 47077047  |         |
| AGEMENT                              | Sarah                               | 317/2012     |                               |        | 40870047  |         |
| Import<br>Export                     | Earnesto                            | 2/16/2007    |                               |        | 47077947  |         |
| Banh                                 | Jeremiah                            | 4/1(0)11     |                               |        | 470798947 |         |
| Canas                                | Paulo                               | 214/2009     |                               |        | 470799947 |         |
| Correspondence (Correspondence)      | Hannah                              | 8/4/2001     |                               |        | 40770247  |         |
| Dunham                               | Andrew                              | 3/9/2001     |                               |        | 47815447  |         |
| Economian                            | Daniel                              | 5/23/2002    |                               |        | 470796987 |         |
| Humalit                              | Jaylen                              | 9/16/2008    |                               |        | 47079/047 | ~       |
| Johang                               | Alfred                              | 1/01/2008    |                               |        | 470799447 |         |
| Rim.                                 | Khloe                               | 11/19/2007   |                               |        | 47079567  | ~       |
| Report.                              | Julia                               | 2122/2002    |                               |        | 40CA/0A7  | ~       |
| Lating                               | Campbell                            | 3/02/089     |                               |        | 46488187  | ~       |
| Louis                                | Devon                               | 11/6/2009    |                               |        | 470766647 | ~       |
| Louis                                | Jamora                              | 5/20/2006    |                               |        | 47076/747 | ~       |
| Lanas                                | Darien                              | 4/2/2008     |                               |        | 47079647  | ~       |
| Malone                               | Kendell                             | 2/16/2009    |                               |        | 47079/047 | ~       |
| Monato                               | Jasmine                             | 11/10/2008   |                               |        | 470748467 | ~       |
| Reyes                                | Kent                                | 4125/2008    |                               |        | 47074847  | ~       |

3. Click on the "Export Players" link at the bottom of the page. This will give you the ability to download a CSV file of all the player information within your account.

| Info                                         |                                                                                                    |                                     |              |             |        |           |   |
|----------------------------------------------|----------------------------------------------------------------------------------------------------|-------------------------------------|--------------|-------------|--------|-----------|---|
| EVENTS                                       | Search By Name                                                                                                    |                                     |              | ×           |        |           | ~ |
| My Events                                    | Drag a column header and dr                                                                                                    | rop it here to group by that column |              |             |        |           |   |
| Register                                     | Last Name 🔺                                                                                                    | ✓ First Name ▲                      | ~ Birth Date | ~ Grad year | V USAV | ~ AAU     |   |
| Players 4                                    | Ambert                                                                                                    | Gabriela                            | 1/99/2005    |             |        | 4756557   |   |
| Staff                                        | and the second second s | Kiven                               | 2011/2010    |             |        | 4/071047  |   |
| ser Management                               | and the second second s | Amaya                               | 1105/2004    |             |        | 4/0/7047  |   |
| A MANAGEMENT                                 | Bergt                                                                                                    | Sarah                               | 3117/2010    |             |        | 40870047  |   |
| Import                                       | Brandon                                                                                                    | Earnesto                            | 219/2007     |             |        | 47077947  |   |
| L. P. C. C. C. C. C. C. C. C. C. C. C. C. C. | Both                                                                                                    | Jeremiah                            | 4/1/(0011    |             |        | 4/07/6/07 |   |
|                                              | Canas                                                                                                    | Paulo                               | 24/2009      |             |        | 470799947 |   |
|                                              | Dawner                                                                                                    | Hannah                              | 8/4/2001     |             |        | 40770247  |   |
|                                              | Dunham                                                                                                    | Andrew                              | 19/2001      |             |        | 47015147  |   |
|                                              | Freeman                                                                                                    | Daniel                              | 5/23/2002    |             |        | 47074947  |   |
|                                              | Humalit                                                                                                    | Jaylen                              | 9/16/2008    |             |        | 47079097  |   |
|                                              | Johang                                                                                                    | Alfred                              | 1/01/2009    |             |        | 470789407 |   |
|                                              | All IN COLUMN TO A COLUMN TO A COLUMNT TO A COLUMNT TO A COLUMNTA A COLUMNT TO A COLUMNTA A COLUMNTA A COLUMNT TO A COLUMNT TO A C | Khloe                               | 10/19/2007   |             |        | 470796947 |   |
|                                              | Republic Control of Control of Co | Julia                               | 2/12/2002    |             |        | 400x8047  |   |
|                                              | Larbey                                                                                                    | Campbell                            | 802289       |             |        | 46488187  |   |
|                                              | Lewis                                                                                                    | Devon                               | 11/6/2009    |             |        | 47079647  |   |
|                                              | Levels                                                                                                    | Jamora                              | 5/20/2006    |             |        | 47079/197 |   |
|                                              | Longs                                                                                                    | Darien                              | 6/2/2008     |             |        | 47078687  |   |
|                                              | Malone                                                                                                    | Kendell                             | 219/2009     |             |        | 47079647  |   |
|                                              | Morate                                                                                                    | Jasmine                             | 11/10/2008   |             |        | 47076947  |   |
|                                              | Reyes                                                                                                    | Kent                                | 405000       |             |        | 47074/847 |   |

- 4. Delete the following columns from the CSV spreadsheet:
  - ADDRESS LINE 2
  - GRAD YEAR
  - JERSEY NUMBER
  - HEIGHT
  - APPROACH
  - BLOCK
  - REACH
  - HANDED
  - POSITION 1
  - POSITION 2
  - COLLEGE COMMITTED
  - ACT SCORE
  - SAT VERBAL
  - SAT MATH
  - USAV NUMBER
  - AAU NUMBER
- 5. Put the remaining columns in the following order.
  - a. First Name
  - b. Middle Name (You must add this column. It may be left blank)
  - c. Last Name
  - d. Date of Birth (mm/dd/yyyy)
  - e. Gender (M-Male, F-Female)

- f. Phone Number (You must add this column. Phone number must be in this format: 111-111-1111)
- g. Email Address
- h. Street Address
- i. CityState
- j. Zip Code
- 6. Once all of your information has been formatted correctly, delete the FIRST ROW that contains the HEADINGS.
- 7. Save this document to your computer as a CSV file.

| F  | ile Ho     | me Insert   | t Pag      | ge Layout      | Formulas E        | ata Review    | /iew Acrobat       |          |                                |                                       |                  |       |          |
|----|------------|-------------|------------|----------------|-------------------|---------------|--------------------|----------|--------------------------------|---------------------------------------|------------------|-------|----------|
| ľ  | 🗎 🔏 Cut    | v           | Calibri    | •              | 11 × A A          | ≡ <b>=</b> ≫· | 🚔 Wrap Text        | Genera   | l -                            | <br>≦≸                                | J                | Norr  | nal      |
| Pa | ste 🍼 Forn | nat Painter | BI         | <u>u</u> -     | • 🖄 • <u>A</u> •  |               | 📕 Merge & Center 🔹 | \$ -     | % , *.0 .00                    | Conditional Fo                        | ormat<br>Table v | Neu   | tral     |
|    | Clipboard  | l G         |            | Font           | Fa                | Alig          | nment 🕞            | I        | Number 5                       | i i i i i i i i i i i i i i i i i i i |                  |       |          |
|    | J16        | •           | (=         | f <sub>x</sub> |                   |               |                    |          |                                |                                       |                  |       |          |
| 1  | А          | В           |            | С              | D                 | E             | F                  |          | G                              | н                                     | 1                | J     | к        |
| 1  | First Name | e Middle N  | ame La     | ast Name       | Date of Birth     | Gender M or F | Phone Number       |          | Email Address                  | Street Address                        | City             | State | Zip      |
| 2  |            |             |            |                |                   |               |                    |          |                                |                                       |                  |       |          |
| 3  | 0          | Cours As    |            |                |                   |               |                    |          |                                |                                       |                  |       | x        |
| 4  |            | K Save As   |            |                |                   |               |                    |          |                                |                                       |                  |       |          |
| 5  | _          | <b>G</b> -  | <b>)</b> • |                |                   |               |                    |          | <b>- - + + + + + + + + + +</b> | Search Volleyball                     |                  |       | 2        |
| 6  |            | Ormanian    |            | laur falalan   |                   |               |                    |          |                                |                                       |                  | _     |          |
| 7  | _          | Organize    | • N        | lew tolder     |                   |               |                    |          |                                |                                       | 3==              | •     | <b>Ø</b> |
| 8  | -          |             |            | *              | Name              |               | Date modified      | Ту       | pe                             | Size                                  |                  |       | - 10     |
| 9  | - 1        |             |            |                |                   |               | Na itawa watah i   |          | - h                            |                                       |                  |       |          |
| 11 | - 1        |             |            |                |                   |               | No items match y   | our sear | cn.                            |                                       |                  |       | - 10     |
| 12 |            |             |            |                |                   |               |                    |          |                                |                                       |                  |       |          |
| 13 | - 1        |             |            |                |                   |               |                    |          |                                |                                       |                  |       |          |
| 14 |            |             |            |                |                   |               |                    |          |                                |                                       |                  |       |          |
| 15 |            |             |            |                |                   |               |                    |          |                                |                                       |                  |       |          |
| 16 |            |             |            | -              |                   |               |                    |          |                                |                                       |                  |       |          |
| 17 |            |             |            | -              |                   |               |                    |          |                                |                                       |                  |       |          |
| 18 |            |             |            |                |                   |               |                    |          |                                |                                       |                  |       |          |
| 19 |            |             |            | -              |                   |               |                    |          |                                |                                       |                  |       |          |
| 20 |            | F           | ile name   | AAU Me         | mbership Import I | ist           |                    |          |                                |                                       |                  |       | <b>.</b> |
| 21 |            |             |            | COVIC          | anna dalinaita -1 |               |                    |          |                                |                                       |                  |       |          |
| 22 |            | Sav         | e as type  | CSV (Cor       | mma delimited)    |               |                    |          |                                |                                       |                  |       | <b>_</b> |
| 23 |            |             | Authors    | 51             |                   | Tags: A       | dd a tag           |          | Title: Add a ti                | tle                                   |                  |       |          |
| 24 |            |             |            |                |                   |               |                    |          |                                |                                       |                  |       |          |
| 25 |            | A Hide Fo   | Ider       |                |                   |               |                    |          | Tools 🔻                        | Save                                  | C                | ancel |          |
| 20 |            | - nice Fo   | nuers      |                |                   |               |                    |          | 10015                          | 5010                                  |                  |       |          |
| 27 | L.         |             |            |                |                   |               |                    | _        |                                |                                       | -                | _     |          |

- 8. Open your internet browser and visit <u>http://play.aausports.org</u> or <u>CLICK HERE</u>.
- 9. From here LOG IN using the account information that you used to purchase your AAU Non-Athlete and Club Memberships.

10. Once logged in, click on the "BULK PURCHASE MEMBERSHIPS" button.

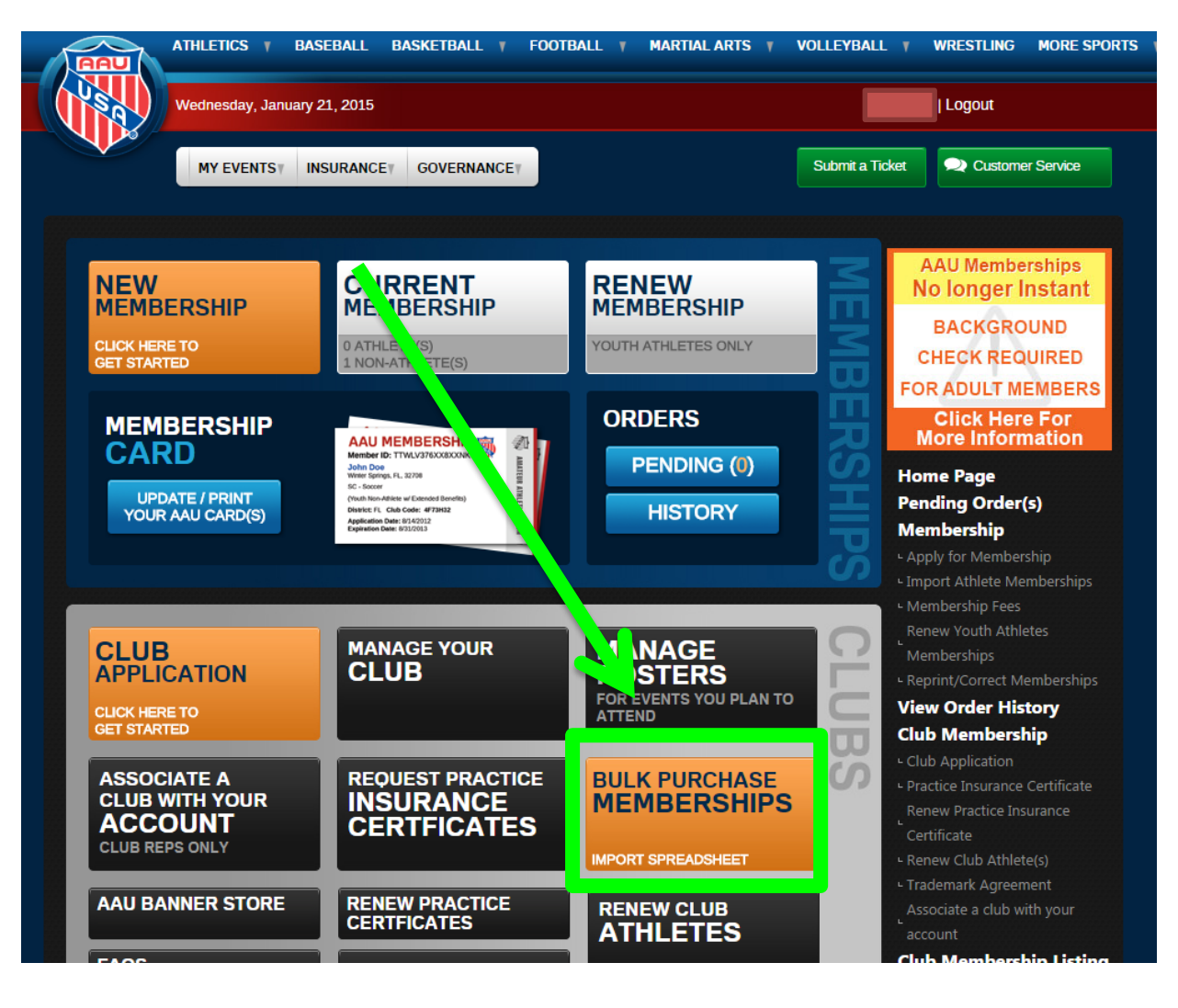

11. Select <u>YOUTH PROGRAM</u>, the Membership Category of your choosing, <u>VOLLEYBALL</u>, <u>AAU CLUB CODE</u> (this is very important for building rosters), and <u>GENDER</u>. Click <u>SELECT</u> to upload your CSV file. Click <u>UPLOAD FILE</u> to import. \*If there are any errors processing your spreadsheet, do not upload the same file again. Remove all correct athletes before re-importing.

| 2.:<br>3.1<br>4.1<br>5.            | a. First Name<br>b. Middle Name (field<br>c. Last Name<br>d. Date of Birth (mm/<br>e. Gender (M-Male, F-<br>f. 10 digit Cell or Pho<br>g. Email Address (fiel<br>h. Street Address<br>i. City<br>j. 2 digit State code<br>k. 5 digit Zip Code<br>All fields are require<br>For a sample templa<br>Select the Program, Men<br>Enter your club code. (No<br>Click 'Select' and choose<br>Read and agree to the te | d may be left bl<br>/dd/yyyy)<br>.Female)<br>one Number<br>ld may be left l<br>ddl<br>id may be left l<br>edl<br>ide, click here<br>bership Terr<br>te: Not require<br>the CSV file                                                                                                    | lank)<br>blank)<br>m/Categor<br>d)<br>that conta  | ry, and Spo      | Presi Sales<br>1 1 1 1 1 1 1 1 1 1 1 1 1 1 1 1 1 1 1                                                                                                     |             | City Endle<br>Marintian JRC<br>Homotoxin Mill<br>Hampitoxi Mill<br>Hampitoxi Mill<br>Hampitoxi Mill<br>City (City City<br>Hampitoxi (City<br>Hampitoxi (City<br>Hambitoxi (City<br>Hambitoxi                                                                                                    |   |
|------------------------------------|----------------------------------------------------------------------------------------------------|----------------------------------------------------------------------------------------------------|---------------------------------------------------|------------------|----------------------------------------------------------------------------------------------------|-------------|----------------------------------------------------------------------------------------------------|---|
| 2. :<br>3. i<br>4. i<br>5. i       | b. Middle Name (field<br>c. Last Name<br>d. Date of Birth (mm/<br>e. Gender (M-Male, F-<br>f. 10 digit Cell or Pho<br>g. Email Address (fiel<br>h. Street Address<br>i. City<br>j. 2 digit State code<br>k. 5 digit Zip Code<br>All fields are require<br>For a sample templa<br>Select the Program, Men<br>Enter your club code. (No<br>Click 'Select' and choose<br>Read and agree to the te                  | d may be left bl<br>/dd/yyyy)<br>.Female)<br>one Number<br>ld may be left l<br>dd may be left l<br>dd may be l<br>dd may be left l<br>dd may be l<br>dd may be left l<br>dd may be left l<br>dd | blank)<br>blank)<br>m/Categor<br>d)<br>that conta | ry, and Spo      | read and the second of the second of the sec |             | Manifati II.<br>Hamilton MD<br>Hamilton MD<br>hamilton MD<br>hamilton MD<br>hamilton MD<br>hamilton MD<br>hamilton MD<br>hamilton MD<br>hamilton MD<br>hamilton MD<br>hamilton Dep<br>hamilton Dep<br>hamilton Dep<br>hamilton Dep<br>hamilton Dep<br>hamilton Dep<br>hamilton MD<br>hamilton MD                                                                                                    |   |
| 2. :<br>3. i<br>4. i<br>5. i       | c. Last Name<br>d. Date of Birth (mm/<br>e. Gender (M-Male, F-<br>f. 10 digit Cell or Pho<br>g. Email Address (fiel<br>h. Street Address<br>i. City<br>j. 2 digit State code<br>k. 5 digit Zip Code<br>All fields are require<br>For a sample templa<br>Select the Program, Men<br>Enter your club code. (No<br>Click 'Select' and choose<br>Read and agree to the te                                           | /dd/yyyy)<br>Female)<br>one Number<br>Id may be left I<br>ad!<br>Ite, click here<br>bership Terr<br>te: Not require<br>the CSV file                                                                                                    | blank)<br>m/Categor<br>d)<br>that conta           | ry, and Spo      | ret.                                                                                                    |             | Hampboli MG<br>Mampboli MG<br>Mampboli MG<br>Salama MG<br>Salama MG<br>Salama MG<br>Salama MG<br>Salama MM<br>Salama MA<br>Salama Salama Salama<br>Salama Salama Salama<br>Salama Salama Salama<br>Salama Salama Salama<br>Salama Salama Salama<br>Salama Salama Salama<br>Salama Salama Salama<br>Salama Salama Salama<br>Salama Salama<br>Salama<br>Salama Salama<br>Salama<br>Salama Salama<br>Salama<br>Salama Salama<br>Salama<br>Salama Salama<br>Salama<br>Sala |   |
| 2.:<br>3.1<br>4.1<br>5.            | d. Date of Birth (mm/<br>e. Gender (M-Male, F-<br>f. 10 digit Cell or Pho<br>g. Email Address (fiel<br>h. Street Address<br>i. City<br>j. 2 digit State code<br>k. 5 digit Zip Code<br>All fields are require<br>For a sample templa<br>Select the Program, Men<br>Enter your club code. (No<br>Click 'Select' and choose<br>Read and agree to the te                                                           | /dd/yyyy)<br>-Female)<br>one Number<br>Id may be left I<br>ad!<br>ite, click here<br>bership Terr<br>ote: Not require<br>the CSV file                                                                                                    | blank)<br>e<br>m/Categor<br>d)<br>that conta      | ry, and Spo      | rt.                                                                                                    |             | Marrings Md.<br>Talini MC<br>Grand MC<br>Marrings MC<br>Marrings MA<br>Moder MI<br>San Dregge MA<br>Marrings Ma<br>Marrings Ma<br>Marrings Ma<br>Marrings MA<br>Marrings MA<br>Marrings M                                                                                                    |   |
| 2. :<br>3.  <br>4.  <br>5.         | e. Gender (M-Male, F-<br>f. 10 digit Cell or Pho<br>g. Email Address (fiel<br>h. Street Address<br>i. City<br>j. 2 digit State code<br>k. 5 digit Zip Code<br>All fields are require<br>For a sample templa<br>Select the Program, Men<br>Enter your club code. (No<br>Click 'Select' and choose<br>Read and agree to the te                                                                                    | Female)<br>one Number<br>Id may be left I<br>ed!<br>ite, click here<br>bership Terr<br>te: Not require<br>the CSV file                                                                                                    | blank)<br>e<br>m/Categor<br>d)<br>that conta      | ry, and Spo      | rt.                                                                                                    |             | tatina inc<br>bratton inc<br>biberneti (23)<br>biberneti (24)<br>bitarratari (144)<br>biar hili<br>bartong (14)<br>biarton (14)<br>biarton (14)<br>bi                                                                                                    |   |
| 2. :<br>3.  <br>4.  <br>5.         | f. 10 digit Cell or Pho<br>g. Email Address (fiel<br>h. Street Address<br>i. City<br>j. 2 digit State code<br>k. 5 digit Zip Code<br>All fields are require<br>For a sample templa<br>Select the Program, Men<br>Enter your club code. (No<br>Click 'Select' and choose<br>Read and agree to the te                                                                                                    | ad!<br>te, click here<br>bership Terr<br>te: Not require<br>the CSV file                                                                                                    | blank)<br>e<br>m/Categor<br>d)<br>that conta      | ry, and Spo      | rt.                                                                                                    |             | Schemens (20)<br>Edemond (20)<br>Edemonitor (10)<br>Under MI<br>Gerungs (14)<br>Creaning (14)<br>Creaning (14)<br>Creaning (14)<br>Creaning (14)<br>Sandriff (14)<br>Harrison (14)<br>Harrison (14)<br>Harriso                                                                                                    |   |
| 2. :<br>3.  <br>4.  <br>5.         | g. Email Address (fiel<br>h. Street Address<br>i. City<br>j. 2 digit State code<br>k. 5 digit Zip Code<br>All fields are require<br>For a sample templa<br>Select the Program, Men<br>Enter your club code. (No<br>Click 'Select' and choose<br>Read and agree to the te                                                                                                    | di<br>di may be left l<br>di<br>di<br>te, click here<br>nbership Terr<br>te: Not require<br>the CSV file                                                                                                    | blank)<br>e<br>m/Categor<br>d)<br>that conta      | ry, and Spo      | rt.                                                                                                    |             | Marrishi, MM<br>Under MI<br>Cartonige MI<br>Creates IN<br>Creates IN<br>Creates I                                                                                                    |   |
| 2. :<br>3.  <br>4.  <br>5.         | g. Email Address (her<br>h. Street Address<br>i. City<br>j. 2 digit State code<br>k. 5 digit Zip Code<br>All fields are require<br>For a sample templa<br>Select the Program, Men<br>Enter your club code. (No<br>Click 'Select' and choose<br>Read and agree to the te                                                                                                    | di may be left f<br>di<br>ite, click here<br>nbership Terr<br>te: Not require<br>the CSV file                                                                                                    | e<br>m/Categor<br>d)<br>that conta                | ry, and Spo      | rt.                                                                                                    |             | Later H<br>Carl Drepp 10<br>Critical Ni<br>Critical Ni<br>Constrict Ca<br>Marcine Ca<br>Marcine Ca<br>Later Ca<br>Marcine Ca<br>Marcine C                                                                                                    |   |
| 2. :<br>3.  <br>4.  <br>5.         | h. Street Address<br>i. City<br>j. 2 digit State code<br>k. 5 digit Zip Code<br>All fields are require<br>For a sample templa<br>Select the Program, Men<br>Enter your club code. (No<br>Click 'Select' and choose<br>Read and agree to the te                                                                                                    | d!<br>hte, click here<br>hbership Terr<br>hte: Not require<br>the CSV file                                                                                                    | e<br>m/Categor<br>d)<br>that conta                | ry, and Spo      | rt.                                                                                                    |             | Details Ni<br>Generality Ge<br>Marries Ge<br>Marries Ge<br>Marries Ge<br>Marries Ge<br>Marries Vi<br>Generality Vi<br>Generality Vi<br>Generality Vi<br>Generality Vi<br>Generality Vi                                                                                                    |   |
| 2. :<br>3.  <br>4.  <br>5.         | i. City<br>j. 2 digit State code<br>k. 5 digit Zip Code<br>All fields are require<br>For a sample templa<br>Select the Program, Men<br>Enter your club code. (No<br>Click 'Select' and choose<br>Read and agree to the te                                                                                                    | d!<br>Ite, click here<br>Inbership Terr<br>Ite: Not require<br>Ithe CSV file                                                                                                    | e<br>m/Categor<br>d)<br>that conta                | ry, and Spo      | rt.                                                                                                    |             | Construint CA<br>Internets CA<br>Internet CA<br>Internet CA<br>Int                                                                                                    |   |
| 2. :<br>3.  <br>4.  <br>5.  <br>6. | j. 2 digit State code<br>k. 5 digit Zip Code<br>All fields are require<br>For a sample templa<br>Select the Program, Men<br>Enter your club code. (No<br>Click 'Select' and choose<br>Read and agree to the te                                                                                                    | d!<br>hte, click here<br>hbership Terr<br>hte: Not require<br>the CSV file                                                                                                    | e<br>m/Categor<br>d)<br>that conta                | ry, and Spo      | ort.                                                                                                    |             | Marrielle Land<br>Marrielle Gal<br>Landfille Gal<br>Landfille Gal<br>Marrielle Str<br>Marrielle Str<br>Marrielle Str<br>Marrielle Str<br>Marrielle Str<br>Marrielle Marrielle<br>Marrielle Marrielle<br>Marrielle Marrielle<br>Marrielle Marrielle<br>Marrielle Marrielle<br>Marrielle Marrielle<br>Marrielle Marrielle<br>Marrielle Marrielle<br>Marrielle Marrielle<br>Marrielle Marrielle<br>Marrielle Marrielle<br>Marrielle Marrielle<br>Marrielle<br>Marrielle                                                                                                    |   |
| 2. :<br>3.<br>4.<br>5.             | k. 5 digit Zip Code<br>All fields are require<br>For a sample templa<br>Select the Program, Men<br>Enter your club code. (No<br>Click 'Select' and choose<br>Read and agree to the te                                                                                                    | d!<br>hte, click here<br>hbership Terr<br>hte: Not require<br>the CSV file                                                                                                    | e<br>m/Categor<br>d)<br>that conta                | ry, and Spo      | ort.                                                                                                    |             | Hardfor GA<br>Sentille GA<br>Larsen GA<br>Monroes T MO<br>Hardford W<br>Hardford W<br>Hardford W<br>Hardford W                                                                                                    |   |
| 2. :<br>3.  <br>4.  <br>5.  <br>6. | All fields are require<br>For a sample templa<br>Select the Program, Men<br>Enter your club code. (No<br>Click 'Select' and choose<br>Read and agree to the te                                                                                                    | d!<br>hte, click here<br>hbership Terr<br>hte: Not require<br>the CSV file                                                                                                    | e<br>m/Categor<br>d)<br>that conta                | ry, and Spo      | ort.                                                                                                    |             | Landita Go<br>Lansen GA<br>Monstanni Mali<br>Macedon Tradi<br>Gan Netzer Idr<br>Mathan Ma<br>Sigitazi Ma                                                                                                    |   |
| 2. :<br>3.  <br>4.  <br>5.  <br>6. | For a sample templa<br>Select the Program, Men<br>Enter your club code. (No<br>Click 'Select' and choose<br>Read and agree to the te                                                                                                    | te, click here<br>nbership Terr<br>te: Not require<br>the CSV file                                                                                                    | e<br>m/Categor<br>d)<br>that conta                | ry, and Spo      | ert.                                                                                                    |             | Montani Mo<br>Montani Mo<br>Montani Mo<br>Mathe M<br>Gan Artanin<br>Matha M<br>Matha M                                                                                                    |   |
| 2.<br>3.<br>4.<br>5.               | Select the Program, Men<br>Enter your club code. (No<br>Click 'Select' and choose<br>Read and agree to the te                                                                                                    | nbership Terr<br>te: Not require<br>the CSV file                                                                                                    | m/Categor<br>d)<br>that conta                     | ry, and Spo      | rt.                                                                                                    |             | Norren 1140<br>Humble 14<br>Gan becor let<br>Bulleton in<br>System III                                                                                                    |   |
| 2.<br>3.<br>4.<br>5.               | Select the Program, Men<br>Enter your club code. (No<br>Click 'Select' and choose<br>Read and agree to the te                                                                                                    | nbership Terr<br>nte: Not require<br>the CSV file                                                                                                    | m/Categor<br>d)<br>that conta                     | ry, and Spo      | rt.                                                                                                    |             | number<br>San Artor M<br>Number M<br>San Santat M                                                                                                    |   |
| 3.<br>4.<br>5.<br>6.               | Enter your club code. (No<br>Click 'Select' and choose<br>Read and agree to the te                                                                                                    | te: Not require<br>the CSV file                                                                                                    | d)<br>that conta                                  | (amplitudes)     |                                                                                                    |             | n bindhaid in                                                                                                    |   |
| 4.<br>5.<br>6.                     | Click 'Select' and choose<br>Read and agree to the te                                                                                                    | the CSV file                                                                                                    | that conta                                        |                  |                                                                                                    |             | in the second                                                                                                    |   |
| 4.<br>5.<br>6.                     | Read and agree to the te                                                                                                    | the CSV file                                                                                                    | ulat coma                                         | ine nous of      | thlatas th                                                                                                    | an aliale!  | ( ) ( ) ( ) ( ) ( ) ( ) ( ) ( ) ( ) ( )                                                                                                    |   |
| 5.<br>6.                           | Read and agree to the te                                                                                                    | man and con                                                                                                    |                                                   | inis your a      | unetes, un                                                                                                    | enclick     | open.                                                                                                    |   |
| en 1                               | Drogrom: *                                                                                                    |                                                                                                    |                                                   |                  | inpreted in                                                                                                    |             | 1.                                                                                                    |   |
|                                    | Program:                                                                                                    | Youth Program                                                                                                    | <u>۲</u>                                          |                  |                                                                                                    |             |                                                                                                    |   |
| ⇒p∠ N                              | lembership Term/Category: *                                                                                                    | Membership expire:                                                                                                    | s August 31, 201                                  | 5, Regular Memb  | ership 14.00                                                                                                    |             | <u> </u>                                                                                                    |   |
| ер 3                               | Sport: *                                                                                                    | Volleyball                                                                                                    |                                                   |                  | - 🛛                                                                                                    |             |                                                                                                    |   |
|                                    | Club Code:                                                                                                    |                                                                                                    |                                                   |                  |                                                                                                    |             |                                                                                                    |   |
|                                    | Gender:                                                                                                    | Mixed                                                                                                    |                                                   |                  | -                                                                                                    |             |                                                                                                    |   |
|                                    | Upload file: *                                                                                                    |                                                                                                    |                                                   |                  |                                                                                                    |             |                                                                                                    |   |
|                                    |                                                                                                    |                                                                                                    |                                                   | Select           |                                                                                                    |             |                                                                                                    |   |
|                                    |                                                                                                    |                                                                                                    |                                                   |                  |                                                                                                    |             |                                                                                                    |   |
|                                    | 13                                                                                                    |                                                                                                    | 7 2 1 2                                           |                  |                                                                                                    |             |                                                                                                    |   |
|                                    |                                                                                                    | I ne only allowed                                                                                                    | extension or t                                    | nie type is: .cs | V                                                                                                    |             |                                                                                                    |   |
|                                    |                                                                                                    |                                                                                                    |                                                   |                  |                                                                                                    |             |                                                                                                    |   |
| certify th                         | at this CSV file is correct in                                                                                                    | every material                                                                                                    | laspect inc                                       | luding but n     | ot limited to                                                                                                    | the athle   | tes legal name                                                                                                    | 2 |
| et addre                           | ss and hirth date. In addition                                                                                                    | L certify that                                                                                                    | I all athlata                                     | s and their r    | arent/quar                                                                                                    | dian(e) has | ve heen made                                                                                                    |   |
| aro and a                          | gree to be bound by the AA                                                                                                    | L Code inclus                                                                                                    |                                                   |                  | hich aro au                                                                                                    | ailable for | review on the                                                                                                    |   |
| are and a                          | gree to be bound by the AA                                                                                                    | to code, includ                                                                                                    | ang an AAU                                        | Policies, W      | nich are ava                                                                                                    | uidule ior  | review on the                                                                                                    |   |
| U WED SI                           | e at www.aausports.org.                                                                                                    |                                                                                                    |                                                   |                  |                                                                                                    |             |                                                                                                    |   |
|                                    |                                                                                                    |                                                                                                    |                                                   |                  |                                                                                                    |             |                                                                                                    |   |

12. If all of the athletes you have imported are listed, click the green **<u>CHECKOUT</u>** button to submit your payment.

| Modify | Delete | Description | Sport | Program  | Fee            |
|--------|--------|-------------|-------|----------|----------------|
| MODIFY | DELETE | Athlete     | VB    | Youth    | \$14.00        |
|        |        |             |       |          | Total: \$14.00 |
|        |        |             |       |          |                |
|        |        |             |       | Checkout |                |

PLEASE NOTE: Due to the mandatory background screening process, AAU Non-Athlete (Staff) Memberships cannot be purchased in bulk.